# FORERUNNER® 610 Snelstartgids

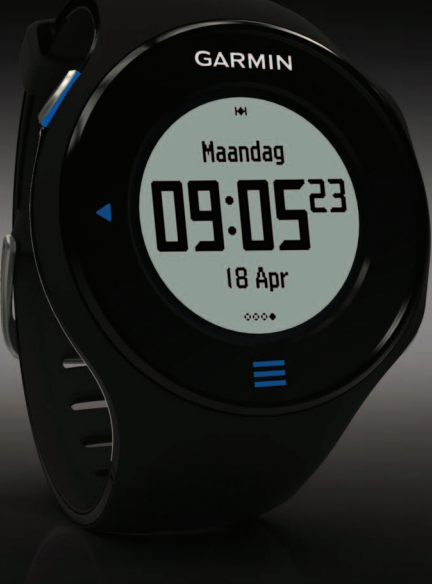

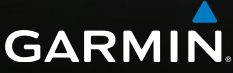

## Belangrijke informatie

## **WAARSCHUWING**

Raadpleeg altijd een arts voordat u een trainingsprogramma begint of wijzigt. Lees de gids *Belangrijke veiligheids- en productinformatie* in de verpakking voor productwaarschuwingen en andere belangrijke informatie.

#### **OPMERKING**

De Forerunner<sup>®</sup> is waterbestendig volgens IEC-standaard 60529 IPX7. De eenheid is bestendig tegen onderdompeling in 1 meter water gedurende 30 minuten. Langer durende onderdompeling kan schade aan de eenheid veroorzaken. Na onderdompeling moet u de eenheid voorzichtig afdrogen en laten opdrogen voordat u deze gebruikt of oplaadt.

**OPMERKING**: gebruik de Forerunner niet tijdens het zwemmen.

# Aan de slag

Als u de Forerunner voor de eerste keer gebruikt, voer dan deze taken uit.

- 1. De Forerunner opladen (pagina 2).
- 2. De Forerunner configureren (pagina 4).
- 3. Satellietsignalen zoeken (pagina 6).
- De optionele hartslagmeter omdoen (pagina 7).
- 5. Hardlopen (pagina 7).
- 6. Hardloopsessie opslaan (pagina 7).

## De Forerunner opladen

## 

In de batterijlader is een magneet verwerkt. Onder bepaalde omstandigheden kunnen magneten storingen veroorzaken bij bepaalde medische apparatuur, waaronder pacemakers en insulinepompen. Houd de batterijlader uit de buurt van dergelijke medische apparatuur.

#### **OPMERKING**

Om roestvorming te voorkomen, dient u alle contactpunten en de directe omgeving ervan droog te maken alvorens het toestel op te laden of op een computer aan te sluiten.

- 1. Steek het USB-uiteinde van de kabel in de netadapter.
- 2. Steek de netadapter in een stopcontact.
- 3. Breng de contactpunten aan de achterzijde van de Forerunner op een lijn met de contactpunten op de batterijlader ①.

De batterijlader is magnetisch en zorgt ervoor dat de Forerunner op zijn plaats blijft.

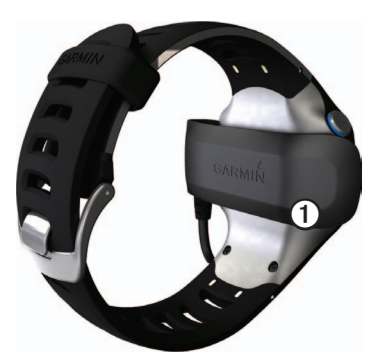

Als u de Forerunner op een voedingsbron aansluit, wordt de Forerunner ingeschakeld en wordt het oplaadscherm weergegeven.

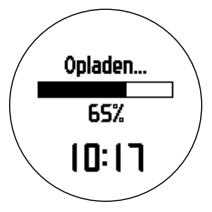

4. Laad de Forerunner volledig op.

# De Forerunner configureren

De eerste keer dat u de Forerunner gebruikt, wordt u gevraagd de systeeminstellingen te kiezen en informatie voor het gebruikersprofiel op te geven.

- Volg de instructies op het scherm.
- Veeg omhoog of omlaag over het aanraakscherm om de opties te zien en de standaardinstellingen te wijzigen.

Zie pagina 5 voor meer informatie.

#### Toetsen

Iedere toets heeft meerdere functies.

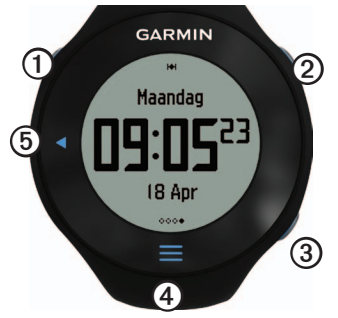

| 1 | POWER/<br>LIGHT | Houd deze toets ingedrukt<br>om het toestel in of uit te<br>schakelen.<br>Selecteer dit om de<br>schermverlichting in te<br>schakelen.<br>Selecteer dit om te zoeken<br>naar een compatibele<br>weegschaal. |
|---|-----------------|----------------------------------------------------------------------------------------------------|
| 2 | START/<br>STOP  | Selecteer dit om de timer te starten of te stoppen.                                                                                                    |
| 3 | LAP/<br>RESET   | Selecteer dit als u<br>een nieuwe ronde wilt<br>markeren.<br>Houd ingedrukt om uw<br>hardloopsessie op te slaan<br>en de timer opnieuw in te<br>stellen.                                                    |
| 4 | =               | Selecteer om het menu<br>weer te geven en te<br>verbergen.                                                                                                    |

| 5 | • | Selecteer om terug te keren naar de vorige |
|---|---|--------------------------------------------|
|   |   | payina.                                    |

#### Pictogrammen

Een niet-knipperend pictogram betekent dat de functie actief is. Een knipperend pictogram betekent dat het toestel aan het zoeken is.

| H#H          | GPS is aan en ontvangt signalen.                   |
|--------------|----------------------------------------------------|
| ٠            | Hartslagmeter is actief.                           |
| ୟ            | Voetsensor is actief.                              |
| Z            | Fietssensor is actief.                             |
| â            | Horloge bevindt zich in de spaarstand (pagina 10). |
| " <b>t</b> " | Fitnessapparatuur is actief.                       |

## Tips voor het aanraakscherm

Het aanraakscherm van de Forerunner is anders dan dat van de meeste mobiele toestellen. Het aanraakscherm is zodanig ontworpen dat u het met uw vingernagels kunt bedienen. Het aanraakscherm is geoptimaliseerd om per ongeluk aanraken tijdens het rennen te voorkomen.

• Tik op het aanraakscherm om door de pagina's te bladeren ①.

**TIP:** u kunt uw vinger ook over het scherm vegen.

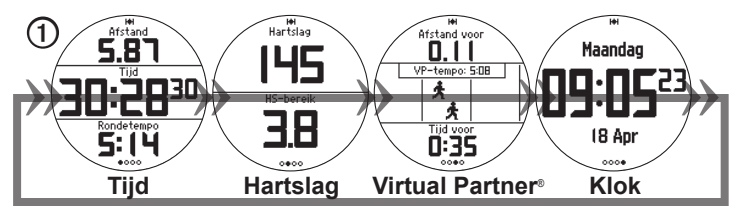

- Veeg naar links om de energiespaarstand af te sluiten.
- Tik op het aanraakscherm om berichten te bevestigen.
- Maak uw keuze op het aanraakscherm of veeg erover voor een afzonderlijke actie.

# Satellietsignalen zoeken

Het kan 30 tot 60 seconden duren voordat satellietsignalen worden gevonden.

- 1. Veeg op de klokpagina naar links om naar het zoeken van satellieten te gaan.
- 2. Ga naar buiten naar een open gebied.
- 3. Wacht terwijl de Forerunner satellieten zoekt.

Begin niet met uw activiteit tot de pagina voor het zoeken van satellieten is verdwenen.

De tijd van de dag en datum worden automatisch ingesteld.

# De hartslagmeter plaatsen

**OPMERKING:** als u geen hartslagmeter hebt, kunt u deze paragraaf overslaan.

Zorg ervoor dat de hartslagmeter rechtstreeks in contact met uw huid staat, vlak onder uw borstkas. Het toestel moet strak genoeg zitten om niet te verschuiven tijdens het hardlopen.

Koppel de module van de hartslagmeter
aan de band.

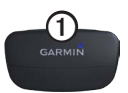

 Bevochtig beide elektroden ② aan de achterzijde van de band om een sterke verbinding tussen uw borst en de zender tot stand te brengen.

**OPMERKING**: sommige hartslagmeters beschikken over een contactoppervlak ③. Bevochtig het contactoppervlak.

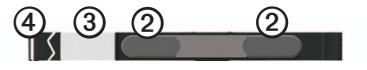

- Wikkel de band om uw borstkas en steek de haak van de band (2) in de lus.
  OPMERKING: Het Garmin-logo dient niet ondersteboven te worden weergegeven.
- Zorg dat het toestel zich binnen het bereik (drie meter) van de hartslagmeter bevindt.

TIP: als de hartslaggegevens onregelmatig zijn of niet worden weergegeven, dient u de band strakker om uw borst aan te trekken of gedurende vijf tot tien minuten een warming-up uit te voeren.

Nadat u de hartslagmeter hebt omgedaan, is deze stand-by en klaar om gegevens te verzenden.

Zodra de hartslagmeter is gekoppeld, wordt er een bericht weergegeven en knippert • niet meer op het scherm.

## Hardlopen

Voordat u de geschiedenis kunt opnemen, dient u satellietsignalen te zoeken (pagina 6) of de Forerunner te koppelen aan een optionele voetsensor. 1. Selecteer op de timerpagina **START** om de timer ① te starten.

De geschiedenis wordt alleen vastgelegd als de timer is gestart. Uw afstand ② en rondetempo ③ worden weergegeven op de timerpagina.

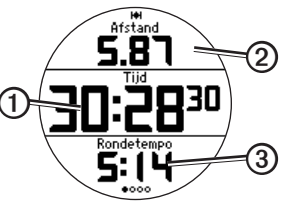

De weergegeven gegevensvelden zijn de standaardinstellingen. U kunt gegevensvelden aanpassen (pagina 9).

2. Selecteer **STOP** nadat u uw hardloopsessie hebt voltooid.

# Uw hardloopsessie opslaan

Houd **RESET** ingedrukt om uw hardloopsessie op te slaan en de timer opnieuw in te stellen.

# Geschiedenis

Uw Forerunner bewaart gegevens op basis van het type activiteit, de gebruikte accessoires en uw trainingsinstellingen. De Forerunner kan bij normaal gebruik circa 180 uur aan gegevens opslaan. Als het geheugen van de Forerunner vol is, worden de oudste gegevens overschreven.

#### De geschiedenis weergeven

In de geschiedenis wordt de datum, tijd, afstand, duur van de activiteit, calorieën en het gemiddelde en maximum tempo of de gemiddelde en maximum snelheid weergegeven. De geschiedenis kan ook de gemiddelde en maximale hartslag en cadansgegevens weergeven als u de hartslagmeter, voetsensor of cadanssensor (optionele accessoires) gebruikt.

- 1. Selecteer  $\equiv$  > Geschiedenis > Activiteiten.
- 2. Veeg omhoog of omlaag om door uw opgeslagen activiteiten te gaan.
- 3. Selecteer een activiteit.

- 4 Blader naar het einde van de pagina en selecteer **Ronden weergeven**.
- 5. Veeg omhoog of omlaag om door de rondes te gaan.

### Een hardloopsessie verwijderen

- Selecteer > Geschiedenis > Activiteiten.
- 2. Selecteer een hardloopsessie.
- 3. Blader naar het einde van de pagina en selecteer Verwijder > Ja.

# Garmin Connect gebruiken

Garmin Connect is websoftware voor het opslaan en analyseren van uw gegevens.

- 1. Ga naar www.garminconnect.com/start.
- 2. Volg de instructies op het scherm.

# De geschiedenis naar uw computer verzenden

1. Steek de USB ANT Stick in een USBpoort op uw computer.

De USB ANT Stick-stuurprogramma's installeren automatisch de Garmin ANT

Agent. U kunt de USB ANT Agent downloaden als de stuurprogramma's niet automatisch worden geïnstalleerd. Ga naar www.garminconnect.com/start.

- 2. Zorg ervoor dat het toestel zich binnen het bereik (3 meter) van uw computer bevindt.
- 3. Volg de instructies op het scherm.

## De trainingpagina's aanpassen

U kunt de gegevensvelden op vier trainingpagina's aanpassen. Zie de gebruikershandleiding van de *Forerunner 610* voor een volledige lijst met de beschikbare gegevensvelden.

- Selecteer > Stel in > Trainingpagina's.
- 2. Selecteer een trainingpagina.
- 3. Selecteer .
- 4. Wijzig het aantal gegevensvelden dat u op de pagina wilt zien.
- 5. Selecteer Ingeschakeld.

- 6. Selecteer ◀.
- 7. Selecteer een gegevensveld om het te wijzigen.
- 8. Selecteer een categorie en een gegevensveld.

Selecteer bijvoorbeeld Hartslag > Hartslag - ronde.

# De batterij

## 

Dit product bevat een lithium-ionbatterij. Lees de gids *Belangrijke veiligheids- en productinformatie* in de verpakking voor productwaarschuwingen en andere belangrijke informatie.

# Levensduur van de batterij van de Forerunner

| Levensduur | Gebruik van de Forerunner |
|------------|---------------------------|
| van de     |                           |
| batterij*  |                           |

| 1 week      | U traint gedurende<br>45 minuten per dag met<br>GPS. De Forerunner staat<br>gedurende de overige tijd in<br>de spaarmodus. |
|-------------|----------------------------------------------------------------------------------------------------|
| Tot 4 weken | U gebruikt de Forerunner gedurende de gehele tijd in de spaarmodus.                                                        |
| Tot 8 uur   | U traint altijd met GPS.                                                                                                   |

\*De werkelijke levensduur van een volledig opgeladen batterij hangt af van hoe lang u de GPS, achtergrondverlichting en spaarstand gebruikt. Ook blootstelling aan extreem lage temperaturen verkort de levensduur van de batterij.

#### Spaarstand

Na een periode zonder activiteit wordt de spaarstand van de Forerunner geactiveerd en wordt weergegeven. De Forerunner geeft daarna wel de datum en tijd weer, maar maakt geen verbinding met uw ANT+-accessoires en de GPS is niet in gebruik. Veeg naar links om de energiespaarstand af te sluiten.

## Problemen oplossen

## Het toestel resetten

Als de toetsen of het scherm niet meer reageren, moet het toestel wellicht opnieuw worden ingesteld.

- 1. Houd **POWER** ingedrukt tot het scherm uit gaat.
- 2. Houd **POWER** ingedrukt tot het scherm aan gaat.

## De gebruikershandleiding ophalen

- 1. Ga naar www.garmin.com/intosports.
- 2. Selecteer uw product.
- 3. Klik op Handleidingen.

## Het toestel registreren

Vul de onlineregistratie vandaag nog in, zodat wij u beter van dienst kunnen zijn.

- Ga naar http://my.garmin.com.
- Bewaar uw originele aankoopbewijs of een fotokopie op een veilige plek.

## Meer informatie

Meer informatie over dit product vindt u op de website van Garmin.

- Ga naar www.garmin.com/intosports.
- Ga naar www.garmin.com /learningcenter.
- Ga naar http://buy.garmin.com of neem contact op met uw Garmin-dealer voor informatie over optionele accessoires en vervangingsonderdelen.

#### Contact opnemen met Garmin Product Support

Neem als u vragen hebt over dit product contact op met Garmin Product Support.

- Ga in de V.S. naar www.garmin.com /support of neem telefonisch contact op met Garmin USA via (913) 397.8200 of (800) 800.1020.
- Neem in het V.K. telefonisch contact op met Garmin (Europe) Ltd. via 0808 2380000.
- Ga in Europa naar www.garmin.com /support en klik op Contact Support voor lokale ondersteuningsinformatie of neem telefonisch contact op met Garmin (Europe) Ltd. via +44 (0) 870.8501241.

© 2011-2012 Garmin Ltd. of haar dochtermaatschappijen. Garmin®, het Garmin-logo, Virtual Partner® en Forerunner® zijn handelsmerken van Garmin Ltd. of haar dochtermaatschappijen, geregistreerd in de Verenigde Staten en andere landen. Garmin Connect<sup>™</sup>, USB ANT Stick<sup>™</sup>, ANT<sup>™</sup> en ANT+<sup>™</sup> zijn handelsmerken van Garmin Ltd. of haar dochterondernemingen. Deze handelsmerken mogen niet worden gebruikt zonder de uitdrukkelijke toestemming van Garmin. Ga voor de nieuwste gratis software-updates (uitgezonderd kaartgegevens) gedurende de levensduur van uw Garmin-producten naar de Garmin-website op www.garmin.com.

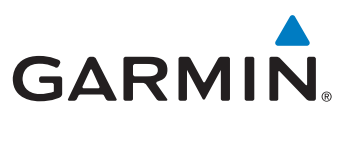

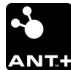

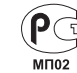

Garmin International, Inc. 1200 East 151st Street, Olathe, Kansas 66062, VS

(F

Garmin (Europe) Ltd. Liberty House, Hounsdown Business Park, Southampton, Hampshire, SO40 9LR, Verenigd Koninkrijk

Garmin Corporation No. 68, Zhangshu 2<sup>rd</sup> Road, Xizhi Dist., New Taipei City, 221, Taiwan (Republiek China)

November 2012

190-01296-55 Rev. B

Gedrukt in Taiwan